1 Descargar ficheiro do <u>enlace proporcionado</u>

2.- Facer clic co botón dereito sobre o ficheiro descargado na carpeta de Descargas. E dirixirnos a propiedades.

(Opciónal primeiro copiar o ficheiro descargado ao escritorio)

|    | C   |                               |    |
|----|-----|-------------------------------|----|
| S. | G00 | ുള് <u>E</u> xecutar          | 23 |
| -  |     | Abrir con                     | S  |
|    |     | Enviar <u>a</u>               | S  |
|    |     | 🔏 Cor <u>t</u> ar             |    |
|    |     | 🕞 <u>C</u> opiar              | a  |
|    |     | 📸 Mo <u>v</u> er ao lixo      | a  |
|    |     | <del>쪭</del> <u>E</u> liminar |    |
|    |     | <u>R</u> enomear              | ۳. |
|    |     | 謽 Extraer <u>a</u> quí        | ŀ  |
|    |     | <u>E</u> xtraer en            |    |
|    |     | Propiedades                   | 2! |

Na xanelas que aparece picamos sobre permisos

| Emplemas      | Permisos                                 | Xeral Emblen     | Xeral Emblemas Permisos                                                     |                    |  |
|---------------|------------------------------------------|------------------|-----------------------------------------------------------------------------|--------------------|--|
| <u>N</u> ome: | Google_Chrome-81.0.4044.129.glibc2.16-x8 | 6_64(1).A Dono:  | usuario (usuario)                                                           |                    |  |
| Tipo:         | AppImage application bundle              | <u>A</u> cceso:  | Lectura e escritura                                                         |                    |  |
| ocalización:  | /home/usuario/Descargas                  |                  |                                                                             |                    |  |
| 4 - difi d    | Have                                     | Gr <u>u</u> po:  | usuario                                                                     |                    |  |
| Accodido:     | Hoxe                                     | Access           | Sélectura                                                                   |                    |  |
| Accedido:     | Hoxe                                     | Acceso:          | Solectura                                                                   |                    |  |
| Tamaño:       | 94,1 MB (94122024 bytes)                 | Ou <u>t</u> ros: | Só lectura                                                                  |                    |  |
|               |                                          |                  | Permitir a execución de programas i<br>é un risco para a seguranza do siste | non fiábeis<br>ma. |  |
|               |                                          |                  |                                                                             |                    |  |

Marcamos o "Permitirlle a este ficheiro executarse coma programa. A continuación prememos na parte inferior en

| 00       | Deela |    |
|----------|-------|----|
| <br>200  | Pech  | ar |
| <br>6000 |       |    |